# Chatt

© 2008 Nokia. Alla rättigheter förbehållna.

Nokia, Nokia Connecting People och Nseries är varumärken eller registrerade varumärken som tillhör Nokia Corporation. Nokia tune är ett ljudmärke som tillhör Nokia Corporation. Andra produkt- och företagsnamn som det hänvisats till kan vara varukännetecken eller näringskännetecken som tillhör sina respektive ägare.

Mångfaldigande, överföring, distribution eller lagring av delar av eller hela innehållet i detta dokument i vilken som helst form, utan föregående skriftlig tillåtelse från Nokia, är förbjuden.

Nokia utvecklar ständigt sina produkter. Nokia förbehåller sig rätten att göra ändringar och förbättringar i de produkter som beskrivs i detta dokument utan föregående meddelande.

MED UNDANTAG AV VAD SOM FÖLJER AV TILLÄMPLIG LAG SKALL VARKEN NOKIA ELLER DESS LICENSGIVARE UNDER NÅGRA OMSTÄNDIGHETER VARA ANSVARIGT FÖR FÖRLUST AV INFORMATION ELLER INKOMST ELLER SÄRSKILD, TILLFÄLLIG, FÖLJDSKADA, ELLER INDIREKT SKADA, OAVSETT ORSAKEN TILL FÖRLUSTEN ELLER SKADAN.

INNEHÅLLET I DETTA DOKUMENT GÄLLER I BEFINTLIGT SKICK. FÖRUTOM VAD SOM STADGAS I TILLÄMPLIG LAGSTIFTNING, GES INGA GARANTIER AV NÅGOT SLAG, VARKEN UTTRYCKLIGA ELLER UNDERFÖRSTÅDDA, INKLUSIVE, MEN UTAN BEGRÄNSNING TILL, GARANTIER AVSEENDE PRODUKTENS ALLMÄNNA LÄMPLIGHET OCH/ELLER LÄMPLIGHET FÖR ETT SÄRSKILT ÄNDAMÅL, VAD GÄLLER RIKTIGHET, TILLFÖRLITLIGHET ELLER INNEHÅLLET I DETTA DOKUMENT. NOKIA FÖRBEHÅLLER SIG RÄTTEN ATT ÄNDRA DETTA DOKUMENT ELLER ÅTERKALLA DET UTAN FÖREGÅENDE MEDDELANDE.

Tillgång till särskilda produkter och program samt tjänster för produkterna kan variera efter region. Kontakta återförsäljaren om du vill ha mer detaljerad information och veta vilka språkalternativ som finns tillgängliga.

Vissa åtgärder och funktioner är SIM-korts- och/eller nätverksberoende, MMS-beroende eller beroende på om enheterna är kompatibla och innehållsformatet stöds. Vissa tjänster omfattas av separat debitering.

I användarhandboken finns mer viktig information om enheten.

/Utgåva 1

# Innehåll

| Chatt                                 | 4 |
|---------------------------------------|---|
| Om Chatt                              | 4 |
| Chattvver                             | 4 |
| Ansluta till en chattserver           | 4 |
| Starta en ny konversation             | 5 |
| Visa och starta konversationer        | 5 |
| Ändra din status                      | 5 |
| Ändra dina chattinställningar         | 5 |
| Hämta chattkontaktlistor              | 6 |
| Spela in chattar                      | 6 |
| Söka efter chattgrupper och användare | 6 |
| Chattgrupper                          | 7 |
| Inställningar för chattserver         | 8 |

# Chatt

# **Om Chatt**

Via Chatt (nättjänst) kan du kommunicera med andra människor med hjälp av meddelanden och gå med i diskussionsforum (chattgrupper) för särskilda ämnen. Vissa tjänstleverantörer har kompatibla chattservrar som du kan logga in på efter att du har anmält dig till en chattjänst. Alla tjänstleverantörer erbjuder inte samma funktioner.

Innan du kan använda chattfunktionen måste du spara inställningarna så att du kan få tillgång till tjänsten när du vill använda den. Inställningarna kan vara förinställda i din enhet eller så får du dem i ett konfigurationsmeddelande från den leverantör som tillhandahåller chattjänsten. Du kan också ange inställningarna manuellt.

#### Chattvyer

I programmets huvudvy väljer du

- Användar-ID om du vill visa din chattstatus och identitet
- Konversationer om du vill visa en lista över chattkonversationer, chattgrupper och

mottagna inbjudningar och om du vill öppna en chattgrupp, konversation eller inbjudan

Om du vill visa dina kontakter väljer du ett kontaktlistsnamn.

Följande alternativ finns:

- Ny chatt Starta eller fortsätt en konversation med en chattanvändare.
- Ny chattkontakt Skapa, redigera eller visa onlinestatus för dina chattkontakter.
- Sparade chattar Visa en tidigare chattsession som du har sparat.

När du öppnar en konversation visas de meddelanden som har skickats och tagits emot i konversationsvyn. Om du vill skicka ett nytt meddelande skriver du meddelandet i redigeringsrutan längst ned på skärmen.

#### Ansluta till en chattserver

- Om du vill ansluta till den chattserver som används öppnar du Chatt och väljer Val > Logga in.
- 2. Ange ditt användar-ID och lösenord och logga in genom att trycka på bläddringsknappen. Du får

användar-ID och lösenord till chattservern från tjänstleverantören.

3. Om du vill logga ut väljer du Val > Logga ut.

#### Starta en ny konversation

Om du vill starta en ny chattkonversation bläddrar du till en chattkontaktlista i programmets huvudvy. Om listan är stängd trycker du på

bläddringsknappen. Då öppnas listan så att du kan se kontakterna.

Bläddra till önskad kontakt i kontaktlistan. En ikon visar om kontakten är tillgänglig. Om du vill starta en konversation med kontakten trycker du på bläddringsknappen.

När du har valt en kontakt öppnas konversationsvyn och redigeringsrutan. Skriv meddelandet i redigeringsrutan.

#### Visa och starta konversationer

Under rubriken Konversationer visas en lista över de kontakter som du har pågående konversationer med. Pågående konversationer avslutas automatiskt när du stänger chattfunktionen. Om du vill visa en konversation bläddrar du till en deltagare och trycker på bläddringsknappen.

Om du vill fortsätta konversationen när du visar den skriver du meddelandet och trycker på bläddringsknappen.

Om du vill återgå till konversationslistan utan att stänga konversationen väljer du Tillbaka.

Om du vill avsluta konversationen väljer du Val > Avsluta konv..

Om du vill starta en ny konversation väljer du Val > Ny chatt.

### Ändra din status

Om du vill ändra din chattstatus som visas för andra chattanvändare, bläddrar du till det första objektet i programmets huvudvy.

Välj ny status genom att trycka på bläddringsknappen. Bläddra till den nya statusen och tryck på bläddringsknappen.

#### Ändra dina chattinställningar

Välj Val > Inställningar > Inställningar och något av följande alternativ:

5

- Använd alias (visas bara om servern har stöd för chattgrupper) — Om du vill ange ett smeknamn väljer du Ja.
- Visa min status Om du vill att andra ska kunna se när du är online väljer du För alla.
- Tillåt meddelanden från Om du vill få meddelanden från alla väljer du Alla.
- Tillåt meddelanden från Om du bara vill få meddelanden från dina kontakter väljer du Endast chattkont.. Chattinbjudningar skickas av kontakter som vill att du ska gå med i deras grupper.
- Sortera chattkont. Välj hur du vill att kontakterna ska sorteras: Alfabetiskt eller Efter onlinestat..
- Autouppdatera status Om du vill välja hur statusinformationen för dina kontakter ska uppdateras väljer du Automatiskt eller Manuellt.
- Offlinekontakter Välj om kontakter med statusen offline ska visas i kontaktlistan.
- Färg, egna medd. Välj färg för de chattmeddelanden som du skickar.

6

- Färg, mottagna medd. Välj färg för de chattmeddelanden som du får.
- Visa datum/tid Om du vill visa datum och tid för meddelanden i konversationer väljer du Ja.
- Signal för chatt Ändra det ljud som hörs när du får ett nytt chattmeddelande.

# Hämta chattkontaktlistor

Du kan hämta kontaktlistor från servern och lägga till en ny kontakt i en kontaktlista. När du loggar in på servern hämtas de kontaktlistor som du använt tidigare automatiskt.

# Spela in chattar

Om du vill spela in meddelanden som utbyts under en chatt när du visar innehållet i en konversation eller när du deltar i en chattgrupp, väljer du Val > Spara chatt.

När du vill sluta spela in väljer du Val > Stoppa inspelning.

Om du vill visa inspelade konversationer i huvudvyn väljer du Val > Sparade chattar.

# Söka efter chattgrupper och användare

Om du vill söka efter chattgrupper och användare i chattfunktionens huvudvy bläddrar du först till ett objekt, t.ex. något av dina statusobjekt, eller till ett objekt på en av dina chattkontaktlistor.

Om du vill söka efter grupper väljer du Val > Ny chatt > Sök grupper. Du kan söka efter gruppnamn, ämne och medlemmar (användar-ID). Om du vill söka efter användare väljer du Val > Ny chattkontakt > Sök från servern. Du kan söka efter användarens namn, användar-ID, telefonnummer och e-postadress.

När en sökning är klar väljer du Val och något av följande:

- Fler sökresultat Om du vill hämta ytterligare sökresultat.
- Föreg. sökresultat Om du vill hämta tidigare sökresultat, om sådana finns.
- Lägg till i Chattkont. Om du vill lägga till en kontakt till dina chattkontakter.
- Öppna konversation Om du vill starta en konversation med en kontakt.
- Sänd inbjudan Om du vill bjuda in en kontakt till en chatt.
- Blockeringsalt. Om du vill blockera meddelanden från en kontakt, lägga till en kontakt på listan över blockerade kontakter eller visa listan över blockerade kontakter.
- Gå med Om du vill gå med i chattgruppen.
- Spara Om du vill spara en hämtad chattgrupp som favorit som visas under rubriken Konversationer.
- Ny sökning Om du vill starta en ny sökning med andra villkor.

Vilka alternativ som finns tillgängliga beror på chattservern.

#### Chattgrupper

Om du vill gå med i en chattgrupp som har sparats under rubriken Konversationer, bläddrar du till önskad grupp och trycker sedan på bläddringsknappen.

När du har gått med i en chattgrupp kan du visa de meddelanden som skrivs där och även skicka egna meddelanden.

Om du vill skicka ett meddelande skriver du meddelandet i redigeringsrutan längst ned på skärmen och trycker på bläddringsknappen.

Om du vill skicka ett privat meddelande till en deltagare väljer du Val > Sänd privatmedd..

Om du vill svara på ett privat meddelande som du har fått, markerar du meddelandet och väljer Val > Svara.

Om du vill bjuda in chattkontakter som är online att delta i chattgruppen väljer du Val > Sänd inbjudan.

Om du inte vill få meddelanden från vissa deltagare väljer du Tillbaka > Val > Blockeringsalt..

Om du vill lämna chattgruppen väljer du Val > Lämna chattgrupp.

## Inställningar för chattserver

Välj Val > Inställningar. Inställningarna kan vara förinställda på din enhet eller så kan du få dem i ett bekräftelsemeddelande från den leverantör som tillhandahåller chattjänsten. Du får användar-ID och lösenord från tjänstleverantören när du anmäler dig till tjänsten. Kontakta tjänstleverantören om du inte vet vilket användar-ID och lösenord du har.

Följande inställningar finns:

- Inställningar Ändra dina chattinställningar.
- Servrar Visa en lista över alla angivna chattservrar.
- Standardserver Ändra vilken chattserver som du vill ansluta till.
- Inloggn.typ för Chatt Om du vill logga in automatiskt när du startar chattfunktionen väljer du Vid programstart.

Om du vill lägga till en ny server i listan över chattservrar väljer du Servrar > Val > Ny server. Ange följande serverinställningar:

- Servernamn Namnet på chattservern.
- Anv. kopplingspunkt Den kopplingspunkt som du vill använda för servern.
- Webbadress Webbadressen till chattservern.
- Användar-ID Ditt användar-ID.
- Lösenord Ditt lösenord för inloggning.